Zaragoza

# Número de citas recibidas por un autor o por cada uno de sus trabajos en la Web of Science.

## Datos globales del autor

Una vez hayamos ingresado en la Colección principal, utilizando el buscador de la página de inicio, hay que activar la pestaña "INVESTIGADORES". Se puede buscar por nombre o por identificadores (Web of Science ResearcherID u ORCID ID).

| DOCUMENTOS                                                        |                                | INVESTIGADORES                                                                         |          |
|-------------------------------------------------------------------|--------------------------------|----------------------------------------------------------------------------------------|----------|
| <u>Búsqueda por nombre</u>                                        | ^                              |                                                                                        |          |
| Búsqueda por nombre<br>Identificadores de autores<br>Organización | Búsqu<br>Encuentr<br>apellidos | eda por nombre<br>a un registro de autor buscando el nombre y los<br>del autor.<br>rra | r Buscar |
| DOCUMENTOS                                                        |                                | INVESTIGADORES                                                                         |          |
| Búsqueda por nombre                                               | ~                              | Nombre                                                                                 |          |
| GIMENO<br>+ Añadir variante del nombre                            | ×                              | Maria<br>Maria Adelina<br>Maria C.                                                     | ×        |
|                                                                   |                                | MARIA CONCEPCION                                                                       |          |

| Universidad de           | Recursos para la evaluación | Julio |
|--------------------------|-----------------------------|-------|
| Zaragoza                 | WOS Citas de autor          | 2024  |
| Biblioteca Universitaria |                             |       |

Tanto el subcampo de Apellido como el de Nombre cuentan con lista predictiva de entradas. Dependiendo de los datos que introduzcamos, WoS reconocerá el autor de forma única y precisa y mostrará directamente su registro personal, o presentará previamente una página con posibles autores (los filtros ayudarán a elegir el autor correcto). Puede haber variantes de un mismo autor Las entradas correspondientes a los perfiles verificados ("reclamados") por los propios autores,

llevarán el distintivo  $\leq$  . En 2023, Clarivate Analytics informó de que iba a proceder a unificar de forma sistemática las posibles variantes de nombres presentes en la base de datos. Los autores o los bibliotecarios de sus instituciones pueden también solicitar que se lleve a cabo una corrección de datos.

#### Q GIMENO, MARIA (Nombre de autor) Refinar resultados Fusionar registros How to correct author records 1 de 1 0/9 Ver como registro combinado Filtros rápidos Incluye las publicaciones de la Colección P... 8 **1** Gimeno, M. Concepción (Gimeno, M. Concepcion) 🖉 🗖 Incluve revisiones por pares 2 1986-2024 Incluye registros de editores 1 University of Zaragoza Años Documentos: 293 University of Zaragoza Faculty of Science Estado reclamado Revisiones de pares: 89 ZARAGOZA, SPAIN Registros de editor: 2 Perfiles reclamados 6 Web of Science ResearcherID: D-3474-2011 Perfiles no reclamados 3 Nombre publicados: Gimeno, M. Concepcion Gimeno, MC más... Principales revistas: Inorganic Chemistry, Journal of the Chemical Society-dalton Nombre de autor Transactions, Organometallics Gimeno, M. J. 3 Publicaciones recientes 🗸 Gimeno, Maria J

### Abriendo el enlace asociado al nombre accederemos al perfil de autor

#### Perfil de autor

El perfil de autor contiene los datos personales (incluyendo variantes de nombres) y profesionales (instituciones en las que ha trabajado), un resumen de las métricas, calculadas a partir de las citas a sus trabajos registradas en la WoS, y una relación de dichos trabajos, que pueden ser visualizados también como lista de resultados de una búsqueda.

Entre los indicadores de citas, se incluye el "Beamplot", que expresa, mediante un percentil, el número de citas de un artículo en comparación con un conjunto de artículos similares (en términos de campo, año de publicación y tipo de documento).

| Universidad de                                                                                                    | Recursos para la evaluación                                                                                                    | Julio                                                                                                    |  |
|----------------------------------------------------------------------------------------------------|----------------------------------------------------------------------------------------------------|----------------------------------------------------------------------------------------------------|--|
| Zaragoza<br>Biblioteca Universitaria                                                                                                    | WOS Citas de autor                                                                                                    | 2024                                                                                                    |  |
| M. Conconción Gimono 9                                                                                                    | Verifica                                                                                                    | r su registro de autor                                                                                                    |  |
| (Gimeno, M. Concepcion)<br>University of Zaragoza                                                                                                    | Obtenga<br>Introduzz<br>y, a conti<br>registro"                                                                                             | su registros de autor verificado.<br>:a su nombre en la búsqueda de au<br>nuación, haga clic en "Reclamar mi<br>en la página de su registro de autor |  |
| lombre publicados Concepcion Gimeno, M. Gimeno, MC GIME<br><u>Mostrar más</u>                                                                                                    | ENO, MC Gimeno, M. Concepcion Concepcion Gimeno, Maria                                                                                      | Ir a la húsnusda de autores                                                                                                    |  |
| rganizaciones publicadas University of Zaragoza, University of Sydney, CS<br><u>Mostrar más</u>                                                                                                    | SIC-UZA - Instituto de Sintesis Quimica y Catalisis Homogenea (ISQCH)<br>Métrica                                                            | Abrir pa                                                                                                    |  |
| ategorías temáticas Chemistry; Crystallography; Biochemistry & Mo<br>tros identificadores (Shttps://orcid.org/0000-0003-0553-0695                                                                                                    | Alecular Biology; Pharmacology & Pharmacy; Materials Science<br>Métricas del autor en WoS.<br>Incluye "Panel" e "Informe de<br>citas" 2 Pre | en del perfil<br>al de documentos<br>alications indexed in Web of Science<br>alicaciones de la Colección principal de<br>science<br>impresiones      |  |
| Documents Peer Review                                                                                                    | 0 Tes<br>3 Pul<br>103 Rec<br>2 Rec                                                                                                    | is o disertaciones<br>olicaciones no indexadas<br>risiones por pares verificadas<br>ristros de editores verificados                                  |  |
| <ul> <li>Publicaciones indexadas en Web of Science</li> <li>Mostrar solo publicaciones de la Colección principal de Web of Scien</li> <li>Posiciones de autor incluidas: Todas las publicaciones </li> <li>Citas: may</li> <li>de 6 &gt;</li> </ul> | Non-indexed publications (3)<br>nce 44 H-index 7859 Totate                                                                                  | 298<br>Publicaciones<br>4,871<br>Artículos citantes                                                                                                  |  |
| N-heterocyclic carbene metal complexes: photoluminescence and applicat<br>(pbal, R and Gimeno. MC<br>ublicado 2014) Relación de los trabajos del autor<br>indexados en toda la WoS, en la                                                           | tions 550 patentes                                                                                                    | 33<br>execitado por Patente citantes<br>Ver informe de citas                                                                                         |  |
| Colección Principal de la WoS u de<br>otros no indexados.<br>Recent advances in gonerne compreses was proper usa<br>Mora, M; Gimeno, MC and Visbal, R<br>Publicado 2019 CHEMICAL SOCIETY REVIEWS                                                    | 266<br>Veces<br>citado                                                                                                    | en del Beamplot de impacto de                                                                                                    |  |
| Three- and four-coordinate gold(I) complexes<br>Gimeno, MC and Laguna, A<br>Publicado 1997   CHEMICAL REVIEWS T                                                                                                    | 217<br>Veces<br>citado                                                                                                    | PERCENTIL DE CITAS<br>Rango de percentiles de publicaciones<br>autor<br>Mediana general del percentil de citas                                       |  |
| re el título para acceder al Ordena<br>o completo del documento, recibida<br>datos bibliográficos y enlace s                                                                                                    | ción según el número de citas<br>as por cada trabajo. Abriendo el<br>se accede a las referencias de los                                     | alo de percentiles se muestra para los<br>desde 1980 hasta 2022 . Ver todas las<br>ciones en el grefico completo.                                    |  |

bibliométricos

"Beamplot" o percentil de citas de los trabajos del autor registrados en la WoS. Clic en el enlace "Abrir el panel de métricas para ver el beamplot"

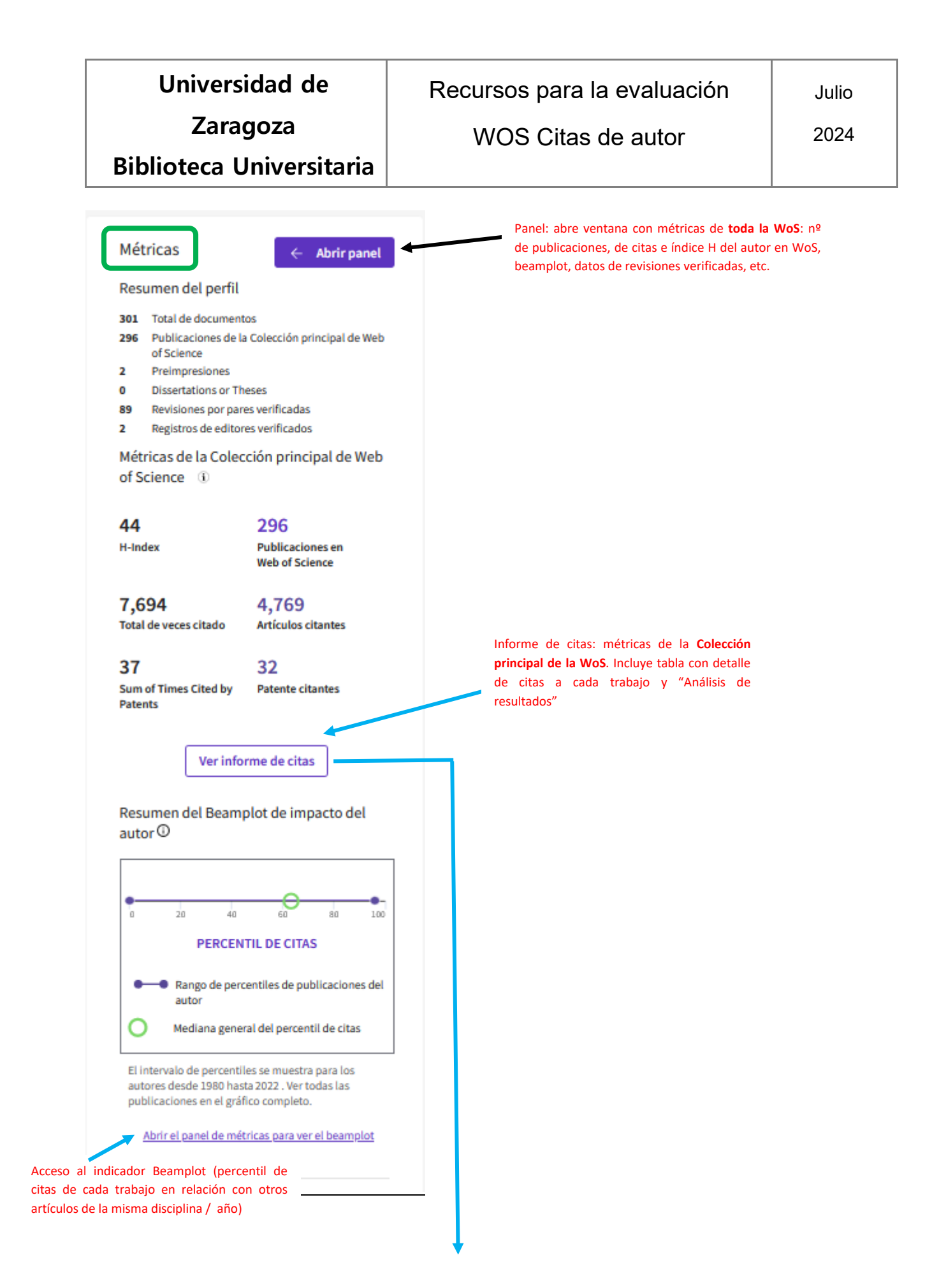

| Universidad de           | Recursos para la evaluación | Julio |
|--------------------------|-----------------------------|-------|
| Zaragoza                 | WOS Citas de autor          | 2024  |
| Biblioteca Universitaria |                             |       |

| Buscar > Registros de autor >                                                                                                    | Perfil de autor > Informe de citas: Gin | neno, M. Concepcion (Autor)                         | " <b>Analizar</b><br>autor inde                                | resultados": segmentación<br>xados en la CC de la WoS,, se | de su los trab<br>gún distintos ci | ajos del<br>riterios |
|----------------------------------------------------------------------------------------------------|-----------------------------------------|-----------------------------------------------------|----------------------------------------------------------------|------------------------------------------------------------|------------------------------------|----------------------|
| د Gimeno, M. Concepcion (Auto                                                                                                    | or)                                     |                                                     |                                                                | Anali                                                      | izar resultados                    | 🌲 Crear              |
| 8                                                                                                    |                                         |                                                     |                                                                |                                                            | 🕒 Exportar i                       | nforme co            |
| Publicaciones                                                                                                    | Artículo                                | s citantes                                          | Veces citado                                                   |                                                            | 43                                 |                      |
| 284<br>Total<br>Desde 1900 ~ hasta 202                                                                                                    | 4,623<br>Total<br>4,385<br>Sin citas p  | Analizar<br>Analizar<br>ropias                      | 7,460<br>Total<br>6,356<br>Sin citas propias                   | 26.27<br>Promedio por elemento                             | H-Inc                              | lex                  |
| Veces citado y public                                                                                                    | caciones a lo largo del tiemp           | oo Se puedo<br>citantes                             | en excluir las autocitas tanto<br>como del número total de cit | o del número de artículos<br>tas.                          | (                                  | DESCAR               |
| 20<br>18 -                                                                                                    |                                         |                                                     |                                                                |                                                            | $\wedge$                           | - 550<br>- 500       |
|                                                                                                    |                                         |                                                     |                                                                |                                                            |                                    | - 450                |
|                                                                                                    |                                         |                                                     |                                                                |                                                            |                                    | - 450                |
| Analizar resultados<br>284 publicaciones seleccionad                                                                                                    | das de la Colección Principal d         | le Web of Science                                   |                                                                |                                                            |                                    | - 450                |
| Analizar resultados<br>284 publicaciones seleccionad<br>Filtrar por lista de registros marcados<br>Citation Topics Meso                                                                                                    | das de la Colección Principal d         | le Web of Science<br>Selección de c<br>segmentación | riterios de<br>y análisis                                      |                                                            |                                    | - 450                |
| Analizar resultados<br>284 publicaciones seleccionad<br>Filtrar por lista de registros marcados<br>Citation Topics Meso<br>Citation Topics Micro<br>Autores<br>Años de publicación                                                                                                    | das de la Colección Principal d         | le Web of Science<br>Selección de c<br>segmentación | riterios de<br>y análisis                                      |                                                            |                                    | ⊢ 450                |
| Analizar resultados<br>284 publicaciones seleccionad<br>Filtrar por lista de registros marcados<br>Citation Topics Meso<br>Citation Topics Micro<br>Autores<br>Años de publicación<br>Tipos de documentos<br>Categorías de Web of Science                                                          | das de la Colección Principal d         | le Web of Science<br>Selección de c<br>segmentación | riterios de<br>y análisis                                      |                                                            |                                    | ⊢ 450                |
| Analizar resultados<br>284 publicaciones seleccionad<br>Filtrar por lista de registros marcados<br>Citation Topics Meso<br>Citation Topics Micro<br>Autores<br>Años de publicación<br>Tipos de documentos<br>Categorías de Web of Science<br>Afiliaciones<br>Títulos de publicación<br>Editoriales | das de la Colección Principal d         | le Web of Science<br>Selección de c<br>segmentación | riterios de<br>y análisis                                      |                                                            | ▲ DESCARGAR                        | - 450                |

| Universidad de           | Recursos para la evaluación | Julio |
|--------------------------|-----------------------------|-------|
| Zaragoza                 | WOS Citas de autor          | 2024  |
| Riblioteca Universitaria |                             |       |

## Informe de citas a un trabajo en particular

Al abrir el enlace del título de un trabajo en la lista de publicaciones en el registro del autor, se mostrará su registro completo. El apartado "Red de citas" muestra el número de citas recibidas por el documento en la Colección principal y también en la totalidad de las bases de datos de la WoS.

| Documents                                                                                                    | Peer Review                                                                                                    |                         | Publicaciones no in     Revisiones por par     Registros de editor | ndexada<br>res verifi<br>res verifi |
|----------------------------------------------------------------------------------------------------|----------------------------------------------------------------------------------------------------|-------------------------|--------------------------------------------------------------------|-------------------------------------|
| Showing 298 out of<br>Publicaciones index                                                                                    | 300 publications indexed in Web of Science<br>adas en Web of Science O Non-i                                                | ndexed publications (3) | Métricas de la Colec<br>of Science                                 | :ción p                             |
| Mostrar solo pul Posiciones de autor in ( 1 de 6 )                                                                           | blicaciones de la Colección principal de Web of Science<br>cluidas: Todas las publicaciones ~ Citas: mayor número primero ~ | FECYT CVN               | 44<br>H-Index<br>7,859<br>Total de veces citado                    | 29<br>Publ<br>4,8<br>Artíc          |
| N-heterocyclic carbene<br><u>Visbal, Renso</u> and <u>Conceg</u><br>Publicado 2014   <b>CHEMICAL</b><br>Clic en el enlace de | e metal complexes: photoluminescence and applications<br><u>scion Gimeno, M.</u><br><b>. SOCIETY REVIEWS</b>                | 550<br>Veces<br>citado  | 38<br>Total de veces citado por<br>patentes<br>Ver info            | 33<br>r Pater                       |
| registro completo del<br>Recent advances in gol<br><u>Mora, Malka ; Concepcion</u><br>Publicado 2019   CHEMICAL              | trabajo<br>d-NHC complexes with biological properties<br><u>Gimeno, M.; Visbal, Renso</u><br>. SOCIETY REVIEWS T            | 266<br>Veces<br>citado  | Resumen del Beam<br>autor O                                        | on Percer                           |
| Three- and four-coordi<br>Gimeno, MC and Laguna,                                                                             | nate gold(I) complexes                                                                                                    | 217<br>Veces            | Rango de per<br>autor     Mediana gene                             | centiles<br>Frai del p              |

| _                                 |                      |                                                                                                    |                                                                                                    |                                                                                                    |
|-----------------------------------|----------------------|----------------------------------------------------------------------------------------------------|----------------------------------------------------------------------------------------------------|----------------------------------------------------------------------------------------------------|
|                                   | Uni                  | versidad de                                                                                                    | Recursos para la evaluación                                                                                                    | Julio                                                                                                    |
|                                   | Bibliote             | Zaragoza<br>eca Universitaria                                                                                                    | WOS Citas de ¿ Datos bibliográf<br>trabajo                                                                                                    | icos del 2024                                                                                                    |
|                                   |                      |                                                                                                    |                                                                                                    |                                                                                                    |
| N-heter<br>applica                | rocyclic ca<br>tions | rbene metal complex                                                                                                    | kes: photoluminescence and                                                                                                    | Red de citas<br>En Colección Principal de Web of Science<br>550 Citas                                                                                     |
| De<br>Fuente                      |                      | Visbal, R (Visbal, Renso) <sup>[1]</sup> ; Gimeno, NC (Conc<br>Ver identificadores Web of Science Researcher<br>CHEMICAL SOCIETY REVIEWS                                                                                                    | ppcion Gimeno, M.) <sup>[1]</sup><br>CCCID (proporcionado por Clarivate)<br>Clic en el enlace del apellido                                                                                                    | Crear alertas de citas      S81 Veces citado en Todas las bases d      datos                                                                              |
| Publicado                         |                      | DOI: 10.1039/c3cs60466g<br>2014                                                                                                    | de cada autor para acceder<br>a su perfil en la WoS<br>Revista que contiene el trabajo                                                                                                    | + Ver más veces citado<br>== Ver preimpresiones donde se cita                                                                                             |
| Indexado<br>Tipo de docum         | ento                 | 2014-01-01<br>Review                                                                                                    | Clic para abrir ventana con<br>indicadores de la revista                                                                                                    | 141 Referencias citadas<br>Ver registros relacionados →                                                                                                   |
| Resumen                           |                      | This review covers the advances made in the sy<br>carbone (NHC) ligands. The presence of a high f<br>emissions, and consequently, to the desired blu<br>ligands for structural modifications, together we<br>possibilities for the synthesis of phosphorescen<br>future applications in fields such as photochem<br>medicine. | Inthesis of luminescent transition metal complexes containing N-heterocyclic<br>ield strength ligand such as an NHC in the complexes gives rise to high energy<br>e colour needed for OLED applications. Furthermore, the great versatility of NHC<br>the use of other ancillary ligands in the complex, provides numerous<br>that materials, with emission colours over the entire visible spectra and potential<br>ical water-splitting, cher<br>Información sobre el IP o autor | ¿Cómo se comparan las citas de este<br>documento con las de otros<br>documentos similares?                                                                |
| Palabras clave                    | lautor               | KeyWords Plus: CYCLOMETALATED (RIDIUM(III)<br>EMITTING-DIODES; GOLD(I) COMPLEXES; PLATI<br>SYNTHESIS; PT(II) COMPLEXES<br>Dirección de correspondencia: Concepcion Gim                                                                                                    | COMPLEXES; EXCLUD STATE PROPERTIES; SENSIFICED SOLAR-CELLS; LVHT-<br>NUM(II) COLLEXES; RU(II) COMPLEXES; PHOTOPHYSICAL PROPERTIES/LIGANDS<br>eno, M. (autor de correspondencia)<br>(nst Sintesis Quim & Catalisis Homogenea, Zaragoza 50009, Spail                                                                                                    | Comparativa con otros trab<br>de su mismo campo temá<br>misma tipología y mismo añ                                                                        |
| ategorías/Clar                    | sificación           | Direcciones de correo electrónico : gimeno@un<br>Direcciones :<br><sup>1</sup> Univ Zaragoza, CSIC, Dept Quim Inorgar<br>Direcciones de correo electrónico : gimeno@un<br>Áreas de investigación: Chemistry<br>Temas de citas: 2 Chemistry > 2.1 Synthesis > 2                                                                | tarias<br>La finitesis Quint Red de citas: nº de citas recibidas y<br>trarias registradas en la Colección Principal y en<br>todas las bases de datos de WoS y citas a                                                                                                    | Desglose de cômo se ha mencionado este<br>artículo, según los datos de contexto de<br>citación disponit es y fragmentos de 48<br>elemento(s) citar te(s). |
| Categorías de V                   | Neb of Science       | Objetivos de Desarrollo Sostenible: 03 Good He<br>Chemistry, Multidisciplinary                                                                                                    | alth and Well-being                                                                                                    | Ravin 13<br>Support 0                                                                                                    |
| Términos M                        | AeSH Desde MEL       | DLINE*                                                                                                    | ÷                                                                                                    | Differ 0<br>Discuss 1                                                                                                    |
| Datos quím                        | nicos Desde MEL      | DLINE*                                                                                                    | ~                                                                                                    |                                                                                                    |
| inanciación                       |                      |                                                                                                    |                                                                                                    | Puede que también le guste<br>Wang, A; Hu, ZJ; Pang, SS; et al.                                                                                           |
| /er texto de fin:<br>Entidad fin: | anciación 🐱          |                                                                                                    | Número de subvención                                                                                                    | Syntheses, struct res, corresponding<br>fluorescence and magnetism of Zn(II) and<br>Mn(II) coordination complexes based on 1                              |
| Ministerio d                      | le Economia y Compe  | titividad FEDER                                                                                                    | CTQ2010-20500-C01-02                                                                                                    | (3,5-dicarboxylati benzyl)-1,2,4-1-H-<br>triazole-3-carbox lic acid<br>INORGANICA CHILICA ACTA                                                            |
|                                   |                      |                                                                                                    | DGA-FSE (E77)                                                                                                    |                                                                                                    |
|                                   |                      |                                                                                                    | 5 F                                                                                                    | Ling, X; Schaeffer N; Pileni, MP; et al.                                                                                                    |

| Métricas "sociales", del |  |  |  |  |  |
|--------------------------|--|--|--|--|--|
| uso registrado en la     |  |  |  |  |  |
| WoS.                     |  |  |  |  |  |

Uso en Web of Science

22 723 Últimos 180 día Desde 2013

Más informacicn →

| Universidad de           | Recursos para la evaluación | Julio |
|--------------------------|-----------------------------|-------|
| Zaragoza                 | WOS Citas de autor          | 2024  |
| Biblioteca Universitaria |                             |       |

La suscripción de la FECYT no incluye el acceso a InCites. Se proporciona únicamente la información de si el trabajo tiene mayor impacto que otros de sus mismas características.

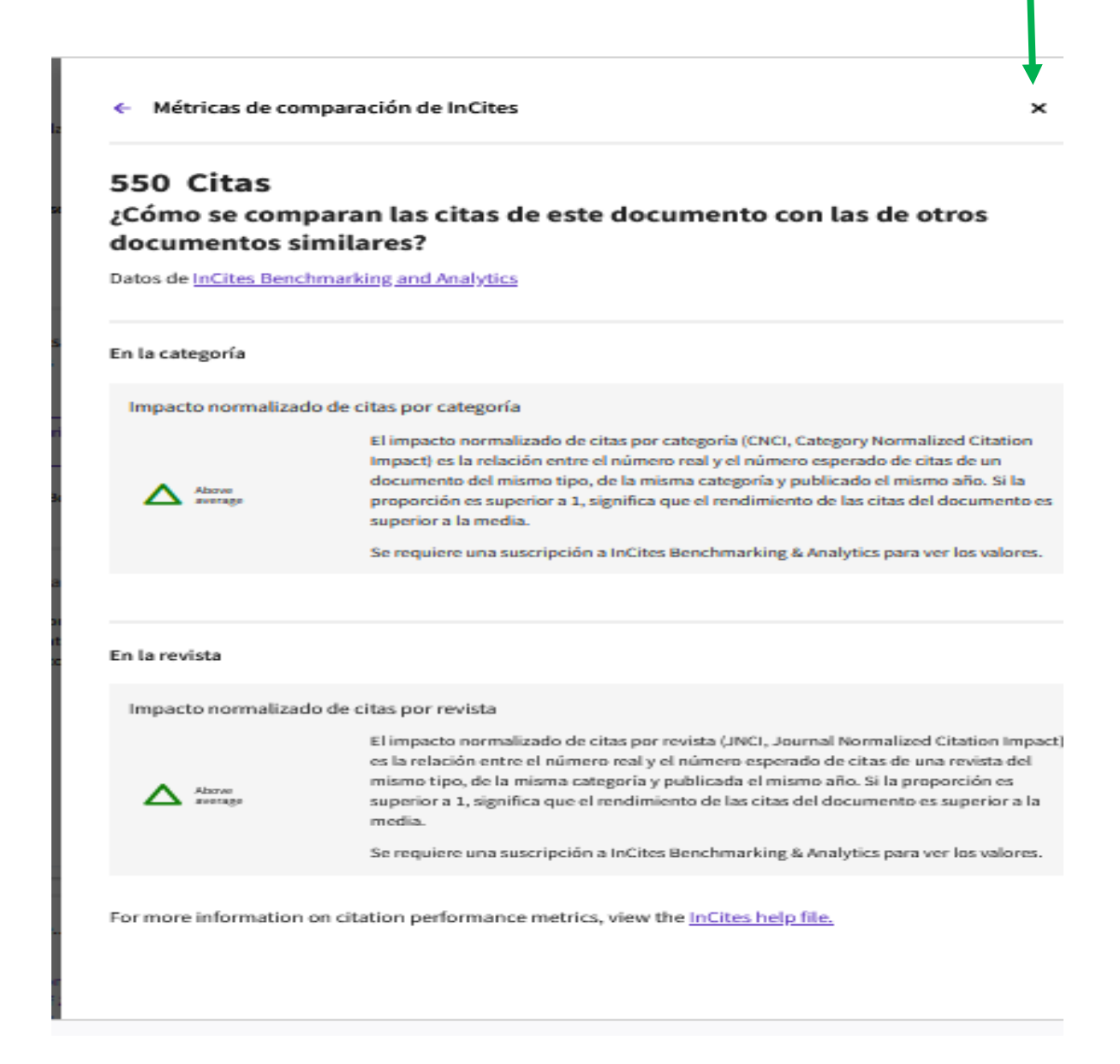

También se llegará a estas mismas pantallas si se abre el enlace de título de cualquier documento de la lista de resultados de una búsqueda.

| Universida<br>Zarago<br>blioteca Uni                                                                                                    | ad de<br>za<br>versitaria                                                                                                    | Recursos<br>WOS                                                                                                    | s para la evaluación<br>S Citas de autor                                                                                                    | Julio<br>2024                                                                                          |
|----------------------------------------------------------------------------------------------------|----------------------------------------------------------------------------------------------------|----------------------------------------------------------------------------------------------------|----------------------------------------------------------------------------------------------------|----------------------------------------------------------------------------------------------------|
| (                                                                                                    | DOCUMENTOS                                                                                                    |                                                                                                    | INVESTIGA                                                                                                    | DORES                                                                                                  |
| Buscar en: Todas las                                                                                                    | bases de datos ~ Co                                                                                                    | elecciones: All ~                                                                                                    |                                                                                                    |                                                                                                    |
| DOCUMENTOS                                                                                                    | REFERENCIAS CITA                                                                                                    | DAS                                                                                                    |                                                                                                    |                                                                                                    |
| Tema                                                                                                    | ~ [ <sup>1</sup>                                                                                                    | ijemplo: oil spill* mediterranean<br>"DNA recombination"                                                                                            |                                                                                                    | ×                                                                                                    |
| + Añadir fila                                                                                                    | + Añadir intervalo de                                                                                                    | fechas Búsqueda a                                                                                                    | vanzada                                                                                                    | × Borrar Buscar                                                                                        |
| Overstretching I<br>Smith, SB; Cui, YJ an<br>Feb 9 1996   SCIENCI<br>Single molecules of<br>piconewtons (pN), d<br>that is, 70% longer tl | Lista de marcados Ex<br>B-DNA: The elastic respondent<br>d <u>Bustamante, C</u><br>E ▼ 271 (5250), pp.795-799<br>double-stranded DNA (dsDNA)<br>SDNA molecules in aqueous bu<br>han B-form dsDNA. When the s<br>en la editorial •••• | portar v<br>onse of individual double-<br>were stretched with force-meas:<br>Iffer undergo a highly cooperativ<br>tress was relaxed below 65 pN, th | Ordenar por: Citas: mayor número prin<br>estranded and single-stranded DNA molec<br>uring laser tweezers. Under a longitudinal stress of si<br>he transition into a stable form with 5.8 angstroms ris<br>he molecules rapidly Mostrar | mero • < 1 de 162 ><br>cules<br>imilar to 65<br>re per base pair,<br>rmás<br>Registros relacionados (? |
|                                                                                                    | ering in Saccharomyces<br>.JE: (); <u>Church, GM</u><br>Scipe presspont <b>2</b>                                                                                                    | cerevisiae using CRISPR-                                                                                                    | Cas systems                                                                                                    | 1,786<br>Citas                                                                                         |
| stranded and si                                                                                                    | ngle-stranded D                                                                                                    | NA molecules                                                                                                    |                                                                                                    | En Todas las bases de datos<br>2,747 Citas                                                             |
| Fuente                                                                                                    | Ver identificadores Web of Scient<br>SCIENCE V<br>Volumen: 271 Número: 5250<br>DDI: 10.1136/crience.271.5350.2                                                                                                    | nce ResearcherID y ORCID (proporcio<br>Página: 795-799                                                                                              | nado por Clarivate)                                                                                                    | Crear alertas de citas<br>2,747 Veces citado en Todas las bases o<br>datos                             |
| Publicado                                                                                                    | FEB 9 1996                                                                                                    |                                                                                                    |                                                                                                    | <ul> <li>Ver mas veces citado</li> <li>Ver preimpresiones donde se cita</li> </ul>                     |
| Indexado                                                                                                    | 1996-02-09                                                                                                    |                                                                                                    |                                                                                                    | 29 Referencias citadas                                                                                 |
| Tipo de documento<br>Resumen                                                                                                    | Article<br>Single molecules of double-stran<br>of similar to 65 piconewtons (pN                                                                                                    | nded DNA (dsDNA) were stretched with f                                                                                                    | orce-measuring laser tweezers. Under a longitudinal stress                                                                                                    | Ver registros relacionados →                                                                           |

| Universidad de           | Recursos para la evaluación | Julio |
|--------------------------|-----------------------------|-------|
| Zaragoza                 | WOS Citas de autor          | 2024  |
| Biblioteca Universitaria |                             |       |

## Alertas de citas

Los autores pueden configurar "alertas" para estar al día de nuevas citas a alguno de sus trabajos registradas en la WoS.

Habrá que entrar en la WoS a través de la cuenta personal ("Iniciar sesión")

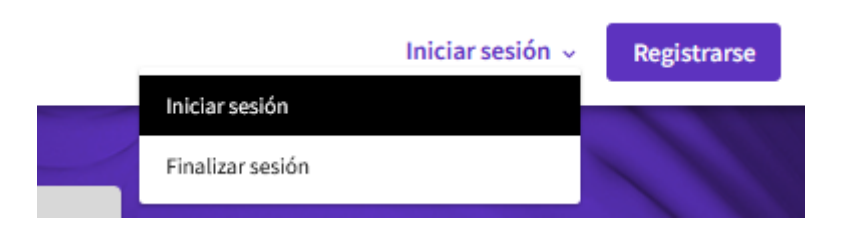

A continuación, en la pestaña asociada al nombre, hay que seleccionar "Configuración", y posteriormente "Configuración de comunicaciones", entre cuyas opciones está la de activar las alertas de citas a los propios artículos.

| We     | b of Science <sup>™</sup> Buscar                                                       |                                                                                                    | e Robert                             |
|--------|----------------------------------------------------------------------------------------|----------------------------------------------------------------------------------------------------|--------------------------------------|
| >1     | Buscar > > Perfil de autor > Perfil de autor                                           | ,                                                                                                    | Mi perfil<br>Configuración de cerfil |
|        | Configuración > Configuración de comunicaciones                                        |                                                                                                    | Configuración<br>Finalizar sesión    |
| \$     | Ajustes generales                                                                      | Configuración de comunicaciones                                                                                                    | Finalizar sesión y salir             |
| €<br>▲ | Ajustes de cuenta<br>Configuración de comunicaciones<br>Ajustes de la página de inicio | Eventos de perfil                                                                                                    | ^                                    |
|        |                                                                                        | Cuando se publican artículos que he revisado                                                                                                    | ^                                    |
|        |                                                                                        | Recordatorios y consejos sobre cómo utilizar mi perfil                                                                                                    | ^                                    |
|        |                                                                                        | Cuando se cita mi trabajo  Sí Correo electrónico robertos@unizar.es El correo electrónico no se puede editar  NO Include citations from patents                       | ^                                    |
|        |                                                                                        | When publications I've authored are updated on my profile           Sí         Correo electrónico robertos@unizar.es         El correo electrónico no se puede editar | ^                                    |